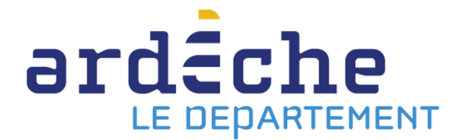

## Comment faire une demande de sélection documentaire

- 1. Rendez-vous sur le site Internet de la Bibliothèque départementale à l'adresse : <u>https://lecture.ardeche.fr.</u>
- 2. Connectez-vous à votre compte et accéder à votre espace professionnel (pour savoir comment faire, reportez-vous à la fiche *Comment se connecter à son compte*).
- Comment accéder à la demande de sélection documentaire : menu desserte documentaire
  => toute opération site => demande de sélection documentaire

| =   | Toutes opérations site                                          |                                                                   |                                                                                                    | Informations | ۲ |
|-----|-----------------------------------------------------------------|-------------------------------------------------------------------|----------------------------------------------------------------------------------------------------|--------------|---|
| B   | ALBA-LA-ROMAINE &                                               |                                                                   | A retourner Documents transférés Réservations professionnelles Choix sur place Demande de sélection documentaire |              |   |
| Q   | Code                                                            | 07005                                                             | Sélection documentaire Supports de médiation 3                                                                   |              |   |
| •   | Nom public                                                      | Bibliothèque<br>intercommunale d'Alba-<br>Ia-Romaine, Les Jardins | 4 Celer une nouvelle demande                                                                                     |              |   |
|     | Regroupement                                                    | d'Helvie<br>CC Ardèche Rhône<br>Coiron 😁                          | Recherche  Supprimer les fiftes                                                                                  |              |   |
| -   |                                                                 |                                                                   | Aucune sélection documentaire trouvée                                                                            |              |   |
| PU/ |                                                                 |                                                                   |                                                                                                    |              |   |
| E   | 1                                                               |                                                                   |                                                                                                    |              |   |
|     | Calendrier                                                      |                                                                   |                                                                                                    |              |   |
| •   | Calendrier des sites de rattac                                  |                                                                   |                                                                                                    |              |   |
| ٠   | Toutes opérations site<br>Sites                                 | )2                                                                |                                                                                                    |              |   |
| ?   | Suivi des transferts<br>Suivi des transferts archivés           |                                                                   |                                                                                                    |              |   |
|     | Transferts : réceptions<br>Transferts : envois<br>Notifications |                                                                   |                                                                                                    |              |   |
|     |                                                                 |                                                                   |                                                                                                    |              |   |

## 4. Créer une nouvelle demande :

| and and | Syntis sid VALIDATION                     | Chercher un usager (n° de carte), un exemplaire (code à barres) ou dans le c | etalogue Q                                 | Cédric +                   | VEYRAS - |
|---------|-------------------------------------------|------------------------------------------------------------------------------|--------------------------------------------|----------------------------|----------|
| =       | Toutes of Nomit de votre selection        | Création d'une demande de sélection documentaire                             |                                            | Informations               | ۲        |
| 8       | ALBA-LA-ROMAINE 12                        | Nom * Nom                                                                    |                                            |                            |          |
| Q       | Votre.site.referent :                     | Site * Site                                                                  |                                            |                            |          |
| ۲       | Veyras ou Vernosc                         | Support Segment Public                                                       | Quantité<br>demandée Note + Nouvelle ligne | elle demande               |          |
| w       | la-Romaine, Les Jardins<br>d'Helvie       | Livre × * Ø Fiction × * Ø Adulte                                             | ж * 🔗 30 Note 🗶                            |                            |          |
| -       | Regroupement CC Ardèche Rhône<br>Coiron 관 | Livre × * Ø Bande dessinée × * Ø Jeunes                                      | se x * Ø 20 Note X                         | Pour créer une nouvelle li | ane      |
| -       |                                           | <b>N</b>                                                                     |                                            | a votre demande            | gric     |
| 84      |                                           |                                                                              | Annuler OK                                 |                            |          |
| B       | Choisisse                                 | z le type de documents souhaité                                              |                                            |                            |          |
|         |                                           |                                                                              | Val                                        | dez votre demande          |          |
| 6       | indique                                   | z la quantité souhaitée par type de                                          | e documents                                |                            |          |
| *       |                                           |                                                                              |                                            |                            |          |
| 0       |                                           |                                                                              |                                            |                            |          |
|         |                                           |                                                                              |                                            |                            |          |

- Donner un nom explicite (période de la demande, lié à un évènement ou une sélection thématique...)
- Sélectionnez votre site référent : Veyras ou Vernosc.
- Vous pouvez remplir une ou plusieurs lignes. Le bouton « nouvelle ligne » permet d'en ajouter à votre demande.

5. Une fois votre demande faite, vous pouvez cliquer sur OK. La demande apparaitra sur le statut « ouvert ». Cela signifie que vous êtes en cours de création de votre demande. Vous pouvez l'éditer et la modifier à volonté.

| =    | Toutes opérations site |                                                                                                    |                              |                      |                     |                            |                              |                       | Informations    | ۲      |
|------|------------------------|----------------------------------------------------------------------------------------------------|------------------------------|----------------------|---------------------|----------------------------|------------------------------|-----------------------|-----------------|--------|
| B    | ALBA-LA-ROMAINE 2      |                                                                                                    | A retourner                  | Documents transférés | Réservations profes | sionnelles Choix sur place | Demande de sélection documen | ntaire                |                 |        |
| Q    | Code                   | 07005                                                                                                    | Sélection docu               | mentaire Supports de | e médiation         |                            |                              |                       |                 |        |
| •    | Nom public             | Bibliothèque<br>intercommunale d'Alba-<br>la-Romaine, Les Jardins                                                                                                    |                              |                      |                     |                            | + Créer                      | une nouvelle demande  |                 |        |
| -    |                        | d'Helvie                                                                                                    | > Decha                      | rche                 |                     |                            |                              | Supprimer las filtras |                 |        |
| -    | Regroupement           | CC Ardèche Rhône<br>Coiron 😁                                                                                                    | • Round                      | CHC                  |                     |                            |                              | Supprementes increa   |                 |        |
| -    | ·                      |                                                                                                    | ETE 2021                     |                      |                     |                            |                              | Ø P E                 |                 |        |
| MIN. |                        |                                                                                                    | Statut : our<br>Site préteur | VEVDAS               |                     |                            |                              |                       |                 |        |
| B    |                        |                                                                                                    | Support                      | Segment              | Public              | Quantité demandée          | Quantité sélectionnée        | Note                  |                 |        |
|      |                        |                                                                                                    | Livre                        | Bande dessinée       | Jeunesse            | 20                         | ° Cli                        | quez ici et che       | oisissez "Soume | ettre" |
| 6.   |                        |                                                                                                    | Livre                        | Fiction              | Adulte              | 30                         | 0                            |                       |                 |        |
| ٩    |                        |                                                                                                    |                              |                      |                     |                            |                              |                       |                 |        |
| ٠    |                        |                                                                                                    |                              |                      |                     |                            |                              |                       |                 |        |
| 3    |                        |                                                                                                    | Statu                        | ut de la dema        | nde :               |                            |                              |                       |                 |        |
|      |                        | Souviere : votre demande est en construction<br>Soumise : Vous avez validé votre demande, en attente de traitement BDA<br>En préparation : Demande en cours de traitement<br>Mise de coté : préte pour la prochaine livraison |                              |                      |                     |                            |                              |                       |                 |        |

6. Pour transmettre votre demande à la Bibliothèque départementale, cliquez sur le bouton « autres actions » puis cliquez sur Valider. La demande apparaitra en statut « soumis ». À partir de là, vous ne pourrez plus la modifier.